## Δημιουργία Λογαριασμού στην Πλατφόρμα Εκπαίδευσης

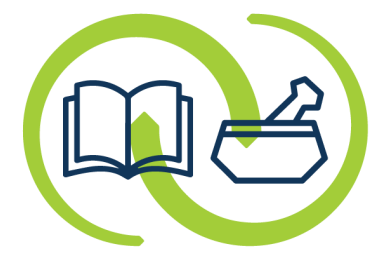

## ΑΡΕΤΑΙΟΣ

Κέντρο Εκπαίδευσης & Υπηρεσιών Υγείας Συνεταιρισμένων Φαρμακοποιών

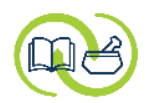

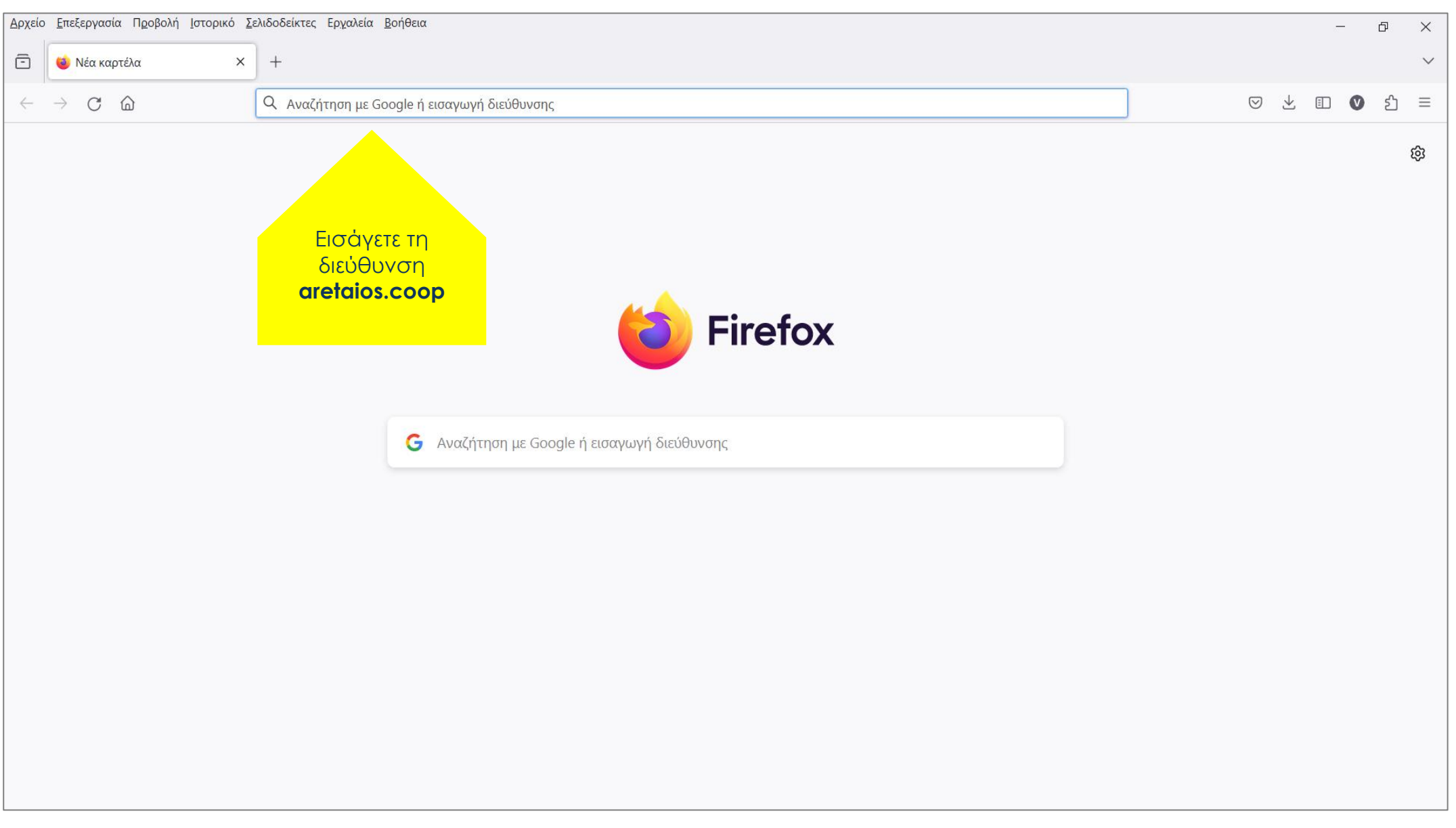

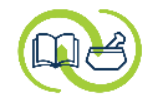

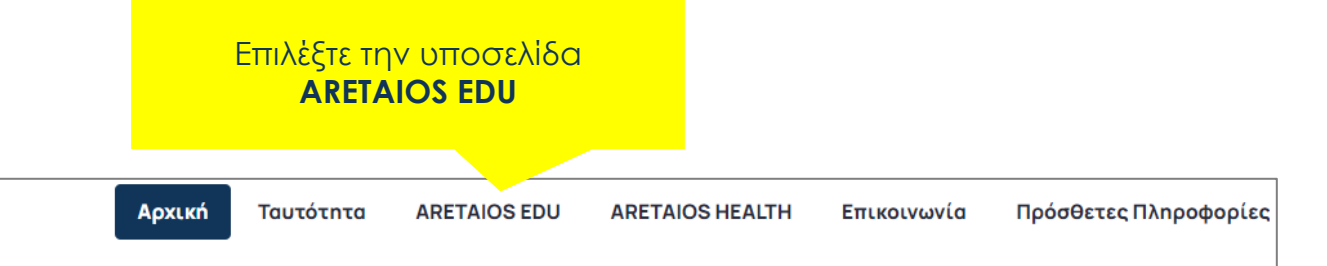

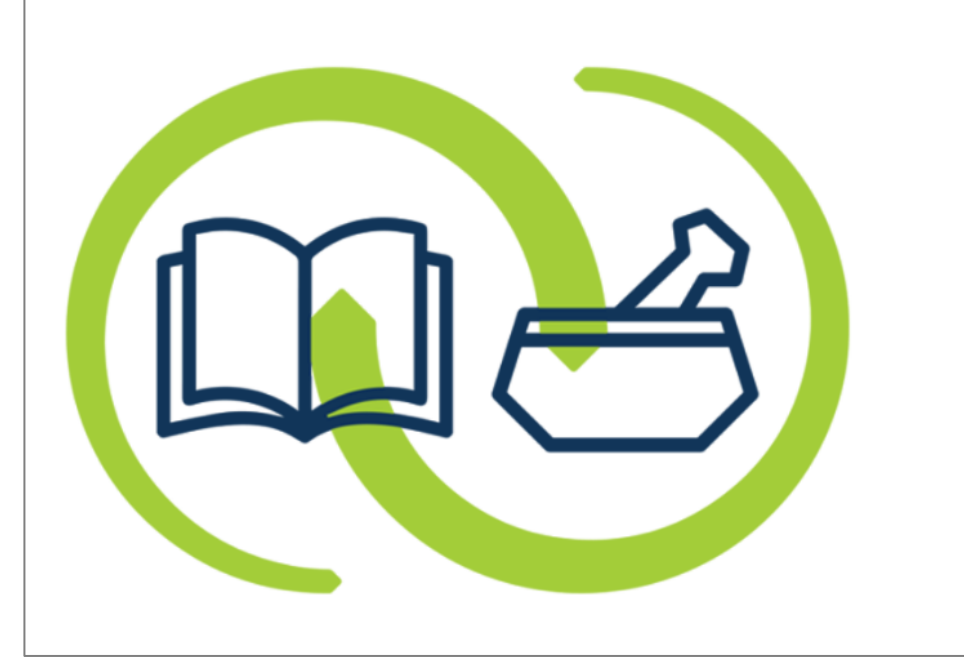

# ΑΡΕΤΑΙΟΣ

Κέντρο Εκπαίδευσης & Υπηρεσιών Υγείας Συνεταιρισμένων Φαρμακοποιών

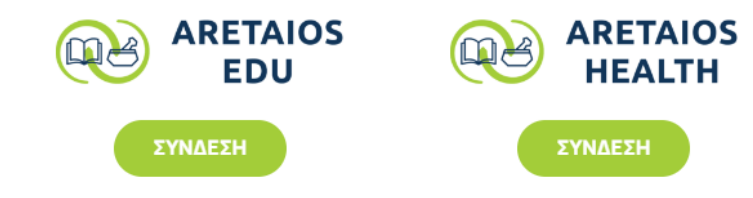

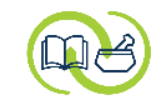

Βρείτε την παράγραφο «Πώς μπορεί ένας φαρμακοποιός να έχει πρόσβαση στα εκπαιδευτικά προγράμματα». **ARETAIOS EDU** ARETAIOS HEALTH Αρχική Ταυτότητα Πώς μπορεί ένας φαρμακοποιός να έχει πρόσβαση στα εκπαιδευτικά προγράμματα; Ο φαρμακοποιός θα πρέπει αρχικά να δημιουργήσει λογαριασμό στην πλατφόρμα ασύγχρονης τηλεκπαίδευσης. Δημιουργήστε λογαριασμό εδώ χρησιμοποιώντας το βοηθητικό αρχείο Στη συνέχεια θα πρέπει να κάνει εγγραφή σε κάθε εκπαιδευτικό πρόγρ α που επιθυμεί να παρακολουθήσει. Δείτε το βοηθητικό αρχείο γι γγραφή σε μάθημα εδώ Στο γκρι πλαίσιο λέει Ποιος είναι ο σκοπός της πλατφόρμας Aretaios «Δημιουργήστε λογαριασμό εδώ» όπου και επιλέγετε τον Η ενδυνάμωση των γνώσεων και των δεξιοτήτων των φαρμακοι μογή τους στην καθημερινή πρακτική υπερσύνδεσμο στη λέξη «εδώ» στο φαρμακείο και στην χρήση της πλατφόρμας υπηρεσιών Ar

Η εξοικείωση του φαρμακοποιού με το περιεχόμενο της πλατφόρμας υπηρεσιών AretaiosHealth.

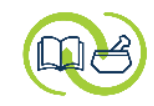

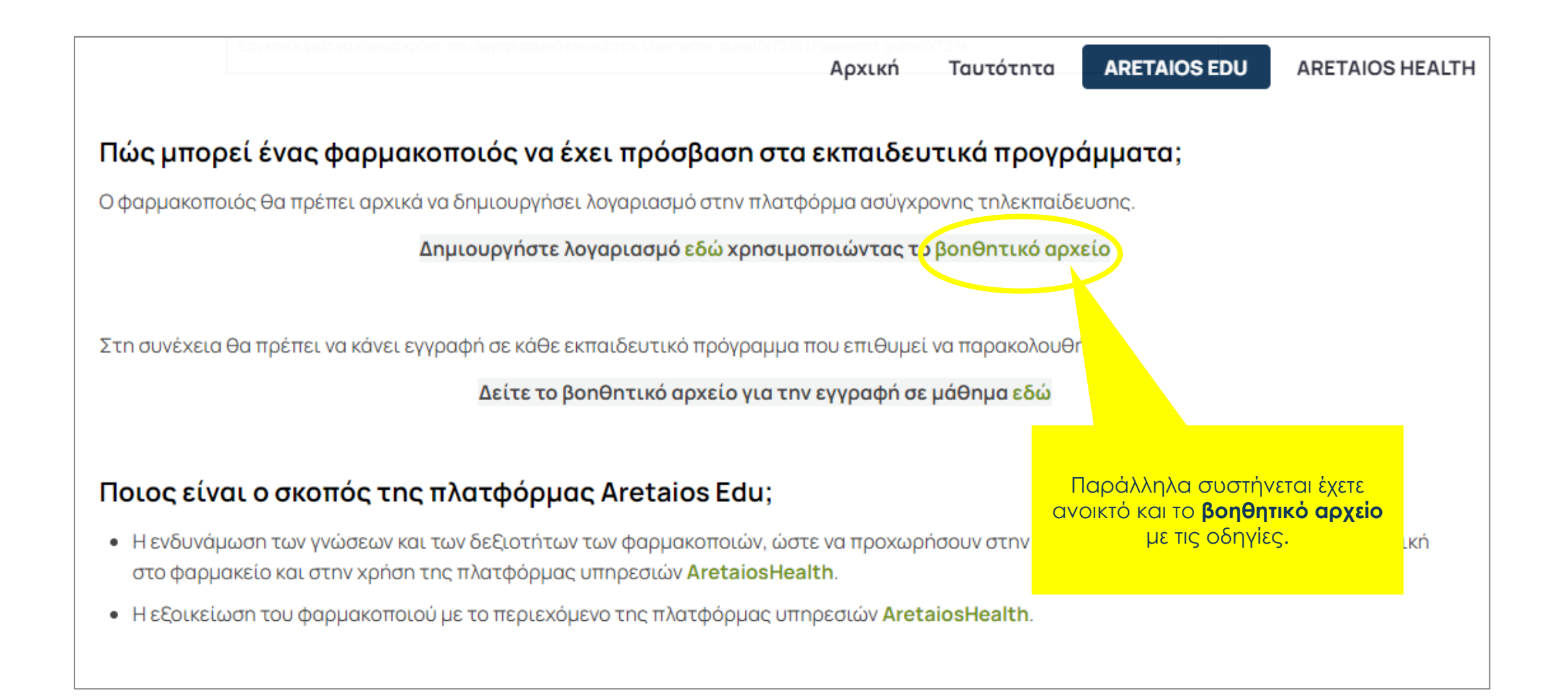

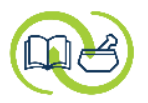

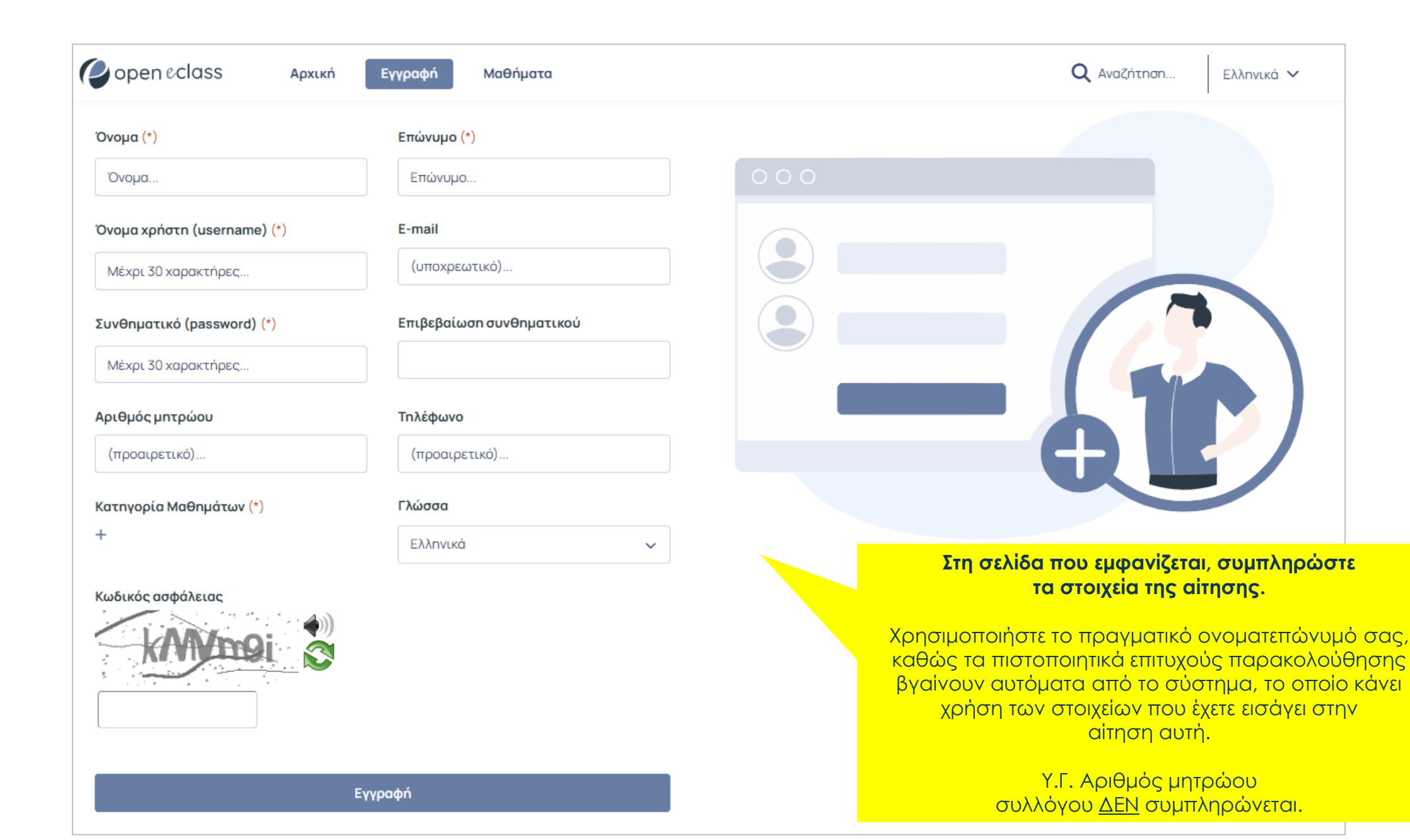

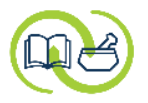

| <b>Openeclass</b> Αρχική                                                         | Εγγραφή Μαθήματα                    | <b>Q</b> Αναζήτηση Ελληνικά Υ                      |
|----------------------------------------------------------------------------------|-------------------------------------|----------------------------------------------------|
| Όνομα (*)                                                                        | Επώνυμο (*)                         |                                                    |
| Όνομα                                                                            | Επώνυμο                             | 000                                                |
| Όνομα χρήστη (username) (*)                                                      | E-mail                              |                                                    |
| Μέχρι 30 χαρακτήρες                                                              | (υποχρεωτικό)                       |                                                    |
| Συνθηματικό (password) (*)                                                       | Επιβεβαίωση συνθηματικού            |                                                    |
| Μέχρι 30 χαρακτήρες                                                              |                                     | Επιλέξτε ένα συνθηματικό που να                    |
| Αριθμός μητρώου                                                                  | Τηλέφωνο                            | περιέχει τουλάχιστον έναν αριθμό, ένα σύμβολο, ένα |
| (προαιρετικό)                                                                    | (προαιρετικό)                       | κεφαλαίο και ένα μικρό γράμμα.                     |
| Κατηγορία Μαθημάτων (*)<br>+<br>ΕΠΙλέξτε το + για να<br>κωδικός α κατηγορίες μαθ | Γλώσσα<br>ι ανοίξουν οι<br>λημάτων. |                                                    |
| E                                                                                | γγραφή                              |                                                    |

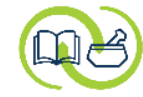

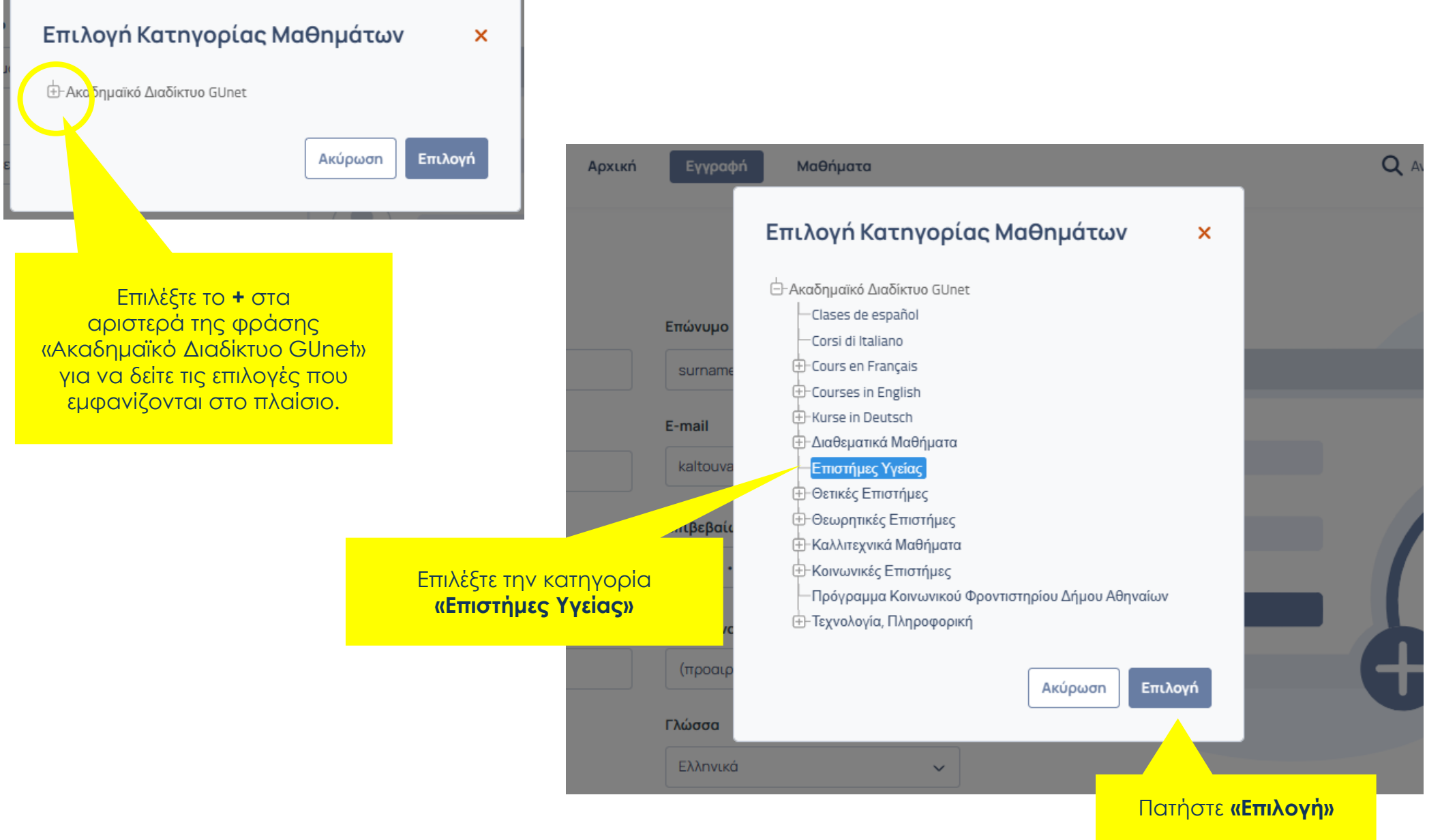

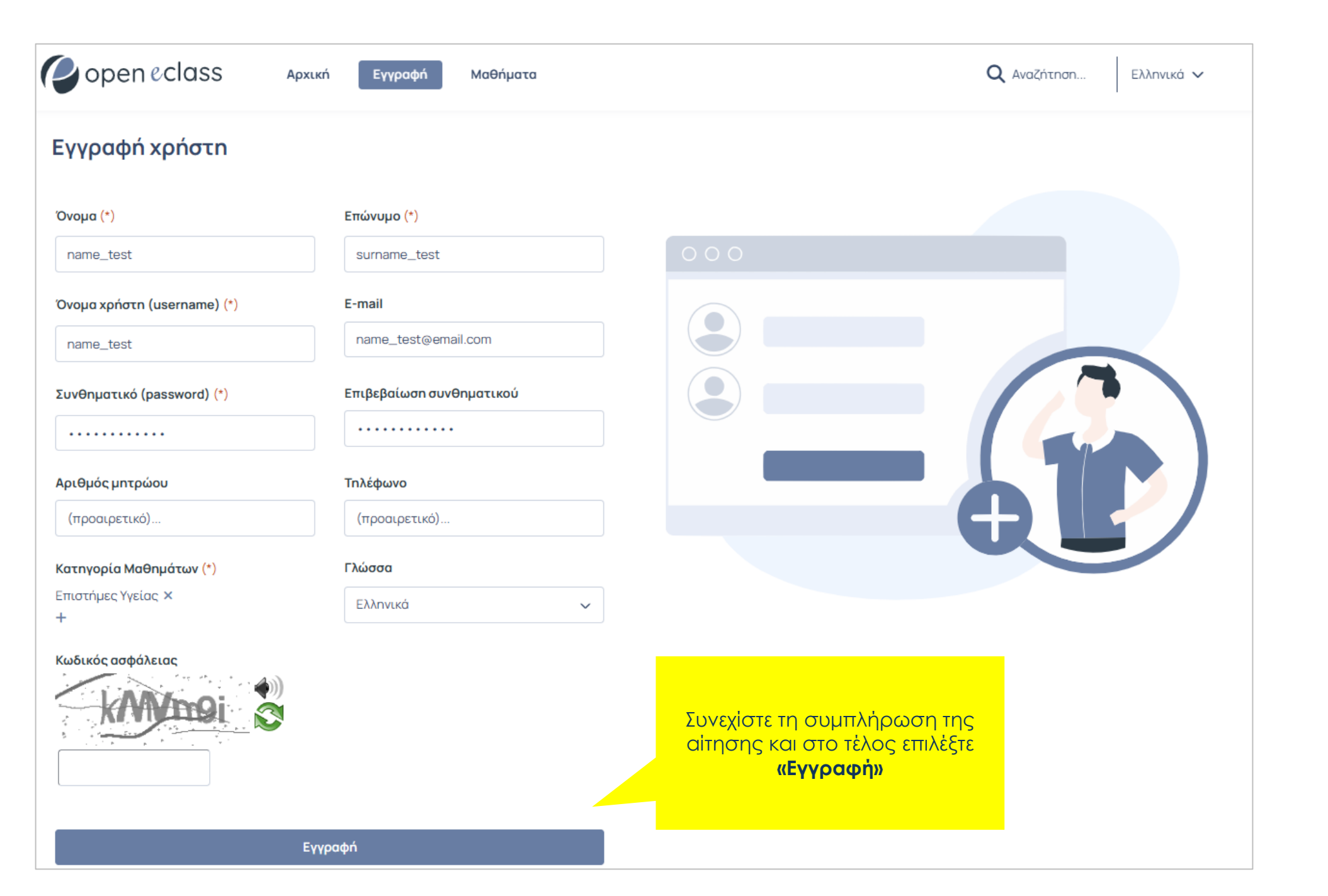

my

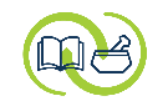

| open eclass                                                                                                    | Αρχική Εγγραφή                                                                                                 | Μαθήματα                                                                    | <b>Q</b> Αναζήτηση Ελληνικά 🗸                                                 |
|----------------------------------------------------------------------------------------------------|----------------------------------------------------------------------------------------------------|-----------------------------------------------------------------------------|-------------------------------------------------------------------------------|
| Εγγραφή χρήστη                                                                                                    |                                                                                                    |                                                                             |                                                                               |
| <ul> <li>Θα πρέπει να επιβεβαιώσετε την ηλε<br/>email επιβεβαίωσης. Μόλις η επιβεβα<br/>(Σημ. Αν τυχόν δεν λάβετε email ελέγξτε τα<br/>Κάντε κλικ <u>εδώ</u> για να επιστρέψετε σ</li> </ul> | εκτρονική διεύθυνση που δη<br>αίωση ολοκληρωθεί, θα σας<br>ον φάκελο ανεπιθύμητης αλληλι<br>πην αρχική σελίδα. | λώσατε. Για το σκοπό αυτό, ελ<br>σταλεί δεύτερο e-mail με τα α<br>ογραφίας) | έγξτε το ηλεκτρονικό σας ταχυδρομείο όπου θα σας έχει σταλεί<br>στοιχεία σας. |
|                                                                                                    | Στη συνἑχεια, θα<br><b>επιβεβαιώσετε τη</b><br>διεύθυνση που                                                   | ι χρειαστεί να<br><b>ν ηλεκτρονική</b><br>ο δηλώσατε.                       |                                                                               |

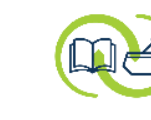

| Ο λογαριασμός σας στην πλατφόρμα Free Open eClass                                                                                                    | Ελέγξτε το ηλεκτρο<br>(αυτό που έχε<br>αίτηση ε<br>Οα έχετε λάβ<br>πλατφόρμα εκπα<br>eClass, με τα στοιγ | νικό σας ταχυδ<br>ετε δηλώσει στη<br>εγγραφής).<br>ει email από τη<br>αίδευσης Free C<br>(εία του λογαριό<br>σας. | <b>φομείο</b><br>ν<br>Open<br><b>ασμού</b> |                                     |
|----------------------------------------------------------------------------------------------------|----------------------------------------------------------------------------------------------------|----------------------------------------------------------------------------------------------------|--------------------------------------------|-------------------------------------|
| Τα προσωπικά στοιχεία του λογαριασμού σας είναι τα εξής:                                                                                                    |                                                                                                    |                                                                                                    |                                            |                                     |
| <ul> <li>Όνομα χρήστη (username): edu_aretaios</li> <li>Διεύθυνση Free Open eClass: <u>https://free.openeclass.org/</u></li> </ul>                                                                                            |                                                                                                    |                                                                                                    |                                            |                                     |
| Θα πρέπει να επιβεβαιώσετε την ηλεκτρονική διεύθυνση που δηλώσατε.<br>Παρακαλούμε πατήστε στη παρακάτω διεύθυνση: <u>https://free.openeclass.org/modules/ahaction/h=c85a7af876acfccb1252170fdb4eeb6266a3639e&amp;id=28804</u> | auth/mail_verify.php?                                                                                    | <b>Επιλέξτε το</b> ν<br>επιβεβαιώο                                                                                | <b>ν υπερσύν</b><br>σετε την εγ            | <b>ίδεσμο</b> για να<br>(γραφή σας. |
| Σε περιπτωση που αντιμετωπίζετε προβληματα, επικοινωνηστε με την Ομαδα Ασύγχρο                                                                                                    | νης Τηλεκπαιδευσης                                                                                       |                                                                                                    |                                            |                                     |
| Φιλικά,<br>Ομάδα Τηλεκπαίδευσης GUnet                                                                                                    |                                                                                                    |                                                                                                    |                                            |                                     |
| Iηλ.: +30 210 7275611<br>E-mail: <u>admin@free.openeclass.org</u>                                                                                                    |                                                                                                    |                                                                                                    |                                            |                                     |

### my

### Η εγγραφή ολοκληρώθηκε και ο λογαριασμός σας έχει ενεργοποιηθεί.

#### Καλή αρχή!

| open eclass                                           | Αρχική | Εγγραφή | Μαθήματα | <b>Q</b> Αναζήτηση | Ελληνικά 🗸 |  |  |
|-------------------------------------------------------|--------|---------|----------|--------------------|------------|--|--|
| Επιβεβαίωση email                                     |        |         |          |                    |            |  |  |
| Το email σας επιβεβαιώθηκε με επιτυχία.               |        |         |          |                    |            |  |  |
| Ο λογαριασμός σας ενεργοποιήθηκε.                     |        |         |          |                    |            |  |  |
| Κάντε κλικ εδώ για να επιστρέψετε στην αρχική σελίδα. |        |         |          |                    |            |  |  |
|                                                       |        |         |          |                    |            |  |  |

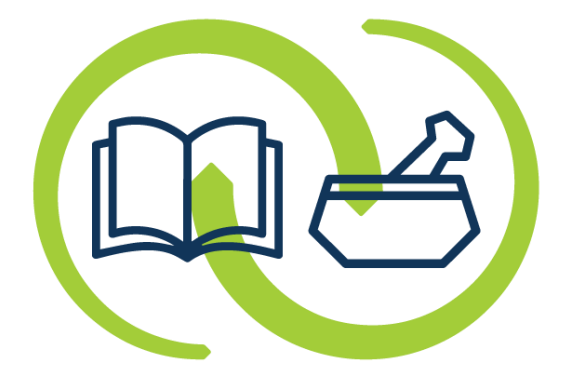

# ΑΡΕΤΑΙΟΣ

Κέντρο Εκπαίδευσης & Υπηρεσιών Υγείας Συνεταιρισμένων Φαρμακοποιών